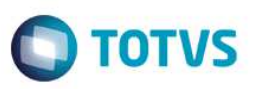

## Parâmetro MV\_XMLCFND - CFOPs de retorno de Beneficiamento

| Produto  | : | Microsiga Protheus <sup>®</sup> – Compras – Versão 11 |                    |   |          |
|----------|---|-------------------------------------------------------|--------------------|---|----------|
| Chamado  | : | TQ3305                                                | Data da publicação | : | 12/08/14 |
| País(es) | : | Todos                                                 | Banco(s) de Dados  | : | Todos    |

Realizada melhoria na rotina **Monitor (COMXCOL)** do TOTVS Colaboração com o novo parâmetro **MV\_XMLCFND** que recebe os CFOPs de retorno de beneficiamento e é acionado no momento em que geração do documento é realizada de forma manual. Assim, quando o XML for processado e o parâmetro **MV\_PCNFE** estiver ativo (.T.), o documento não será bloqueado pela ausência de vínculo com o pedido de compras.

### Importante

Esse tratamento é realizado no momento da geração de documento no **Monitor (COMXCOL)** do TOTVS Colaboração e em uma geração automática na rotina de **Pré Documento de Entrada (MATA140)**, logo após o *schedule* realizar sua captura.

# Procedimentos para Implementação

Antes de executar o compatibilizador informe o U\_UPDCOM19 é imprescindível:

- a) Realizar o *backup* da base de dados do produto que será executado o compatibilizador (diretório **PROTHEUS11\_DATA\DATA**) e dos dicionários de dados SXs diretório (**PROTHEUS11\_DATA\SYSTEM**).
- b) Os diretórios acima mencionados correspondem à instalação padrão do Protheus, portanto, devem ser alterados conforme o produto instalado na empresa.
- c) Essa rotina deve ser executada em modo exclusivo, ou seja, nenhum usuário deve estar utilizando o sistema.
- d) Se os dicionários de dados possuírem índices personalizados (criados pelo usuário), antes de executar o compatibilizador, certifique-se de que estão identificados pelo *nickname*. Caso o compatibilizador necessite criar índices, irá adicioná-los a partir da ordem original instalada pelo Protheus, o que poderá sobrescrever índices personalizados, caso não estejam identificados pelo *nickname*.
- e) O compatibilizador deve ser executado com a Integridade Referencial desativada\*.

### Atenção

O procedimento a seguir deve ser realizado por um profissional qualificado como Administrador de Banco de Dados (DBA) ou equivalente!

# Este documento é de propriedade da TOTVS. Todos os direitos reservados. ©

# A ativação indevida da Integridade Referencial pode alterar drasticamente o relacionamento entre tabelas no banco de dados. Portanto, antes de utilizá-la, observe atentamente os procedimentos a seguir: i. No Configurador (SIGACFG), veja se a empresa utiliza Integridade Referencial, selecionando a opção Integridade/Verificação (APCFG60A). ii. Se não há Integridade Referencial ativa, são relacionadas em uma nova janela todas as empresas e filiais cadastradas para o sistema e nenhuma delas estará selecionada. Neste caso, E SOMENTE NESTE, não é necessário qualquer outro procedimento de ativação ou desativação de integridade, basta finalizar a verificação e aplicar normalmente o compatibilizador, conforme instruções. iii. Se há Integridade Referencial ativa em todas as empresas e filiais, é exibida uma mensagem na janela Verificação de relacionamento entre tabelas. Confirme a mensagem para que a verificação seja

- concluída, <u>ou</u>;
   iv. <u>Se</u> há Integridade Referencial ativa em uma ou mais empresas, que não na sua totalidade, são relacionadas em uma nova janela todas as empresas e filiais cadastradas para o sistema e, somente, a(s) que possui(em) integridade está(arão) selecionada(s). Anote qual(is) empresa(s) e/ou filial(is) possui(em) a integridade ativada e reserve esta anotação para posterior consulta na reativação (ou ainda, contate nosso Help Desk Framework para informações quanto a um arguivo que contém essa informação).
- v. Nestes casos descritos nos itens "iii" ou "iv", E SOMENTE NESTES CASOS, é necessário desativar tal integridade, selecionando a opção Integridade/ Desativar (APCFG60D).
- vi. Quando desativada a Integridade Referencial, execute o compatibilizador, conforme instruções.
- vii. Aplicado o compatibilizador, a Integridade Referencial deve ser reativada, SE E SOMENTE SE tiver sido desativada, através da opção Integridade/Ativar (APCFG60). Para isso, tenha em mãos as informações da(s) empresa(s) e/ou filial(is) que possuía(m) ativação da integridade, selecione-a(s) novamente e confirme a ativação.

### Contate o Help Desk Framework EM CASO DE DÚVIDAS!

- 1. Em Microsiga Protheus ByYou Smart Client, digite U\_UPDCOM19 no campo Programa Inicial.
- 2. Clique em **OK** para continuar.

**Boletim Técnico** 

- Após a confirmação é exibida uma tela para a seleção da empresa em que o dicionário de dados será modificado ou é apresentada a janela para seleção do compatibilizador.
- 4. Ao confirmar é exibida uma mensagem de advertência sobre o *backup* e a necessidade de sua execução em **modo exclusivo**.
- Clique em Processar para iniciar o processamento. O primeiro passo da execução é a preparação dos arquivos.
   É apresentada uma mensagem explicativa na tela.
- Em seguida, é exibida a janela Atualização concluída com o histórico (*log*) de todas as atualizações processadas. Nesse *log* de atualização são apresentados somente os campos atualizados pelo programa. O compatibilizador cria os campos que ainda não existem no dicionário de dados.
- 7. Clique em Gravar para salvar o histórico (log) apresentado.
- 8. Clique em **OK** para encerrar o processamento.

2

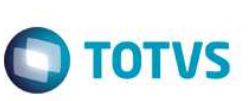

# **Boletim Técnico**

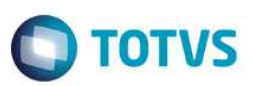

# Atualizações do compatibilizador

- 1. Criação de Campos no arquivo SX3 Campos:
  - Tabela SDT Itens Importação XML NFE-e.

| Campo       | DT_CFOP                                                 |
|-------------|---------------------------------------------------------|
| Тіро        | С                                                       |
| Tamanho     | 1                                                       |
| Decimal     | 0                                                       |
| Formato     | @!                                                      |
| Título      |                                                         |
| Descrição   | Valida o CFOP Ret.Ben                                   |
| Nível       | 1                                                       |
| Usado       | Não                                                     |
| Obrigatório | Não                                                     |
| Browse      | Não                                                     |
| Help        | Valida se o CFOP do XML é de retorno de beneficiamento. |

### Importante

O tamanho dos campos que possuem grupo podem variar conforme ambiente em uso.

### 2. Criação de **Parâmetros** no arquivo **SX6 – Parâmetros**.

| Nome da Variável | MV_XMLCFND                                                                                                    |
|------------------|----------------------------------------------------------------------------------------------------|
| Тіро             | Caracter                                                                                                    |
| Descrição        | Indica os CFOPs de retorno de beneficiamento de devolução, caso<br>o parâmetro MV_PCNFE apresente conteúdo igual a .T. |
| Valor Padrão     |                                                                                                    |

# Procedimentos para Utilização

- No módulo Configurador acesse Ambientes / Cadastros / Parâmetros (CFGX017) e ajuste o conteúdo do parâmetro MV\_XMLCFND com os mesmos CFOPs referentes aos XMLs de retorno de beneficiamento.
- 2. No módulo de Compras (SIGACOM) acesse Miscelânea / TOTVS Colaboração / Monitor (COMXCOL).
- 3. E exibida a janela de **Parâmetros**. Se necessário, preencha os dados de acordo com orientações do *help* de campo.

# **Boletim Técnico**

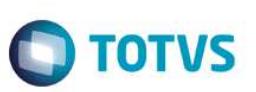

- 4. São exibidas as informações dos XMLs importados.
- 5. Selecione os registros desejados, clique em Ações Relacionadas e, em seguida, na opção Gerar Docto.
- 6. Confirme a geração do documento.

### Observação

Caso tenha CFOPs distintos na nota, o sistema verifica todos e, se algum não estiver informado no parâmetro, o documento ficará com *status* de **Ocorrência**.

### Informações Técnicas

| Tabelas Utilizadas    | SDT – Itens Importação XML NFE-e.                                 |
|-----------------------|-------------------------------------------------------------------|
| Rotinas Envolvidas    | Monitor (COMXCOL).<br>Pré Nota de entrada (MATA140).<br>MATA140I. |
| Sistemas Operacionais | Windows <sup>®</sup> /Linux <sup>®</sup> .                        |

0

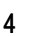